## iCoreConnect

## **Quick Steps to Send a Prescription**

- Login to iCoreRx site
- Select the Patient
- Navigate to **Compose Rx** page
- Enter the Drug Name in the text field located to the left of the blue Drug Search button.

## **Quick Tip:**

Search Tip: Use the Generic Drug Name and not the Brand Name Ex: Type Acetaminophen instead of Tylenol

- Select the down arrow next to the drug name to open the **Drug Form Options.**
- Select the dosage amount and form for the desired Drug
- Complete the electronic prescription pad; Left to right:
  - **Quantity** = Dosage (how many the patient should take at one time)
  - Select the **Frequency**
  - **Dispense** = Total amount to dispense (place inside bottle)

Quick Tip:

**Optional:** Check the "Save Sig to Doctor's List" to add the prescription to your doctor's 'favorite' list.

- Click the blue Prescribe button in the upper right-hand corner of the prescription pad.
- Select a Pharmacy before transmitting
  - Option 1: Choose a pharmacy from your saved location list
  - Option 2: Search for a pharmacy using the blue Search button

## Quick Tip:

Search Tip: Search Pharmacy by Zip Code or City State

- Select the blue **Transmit** button.
  - Confirm you see the script with "VOID" watermarks, this means the pharmacy has received the prescription
- If prescribing a **Controlled Substance**:
  - Enter the **4-Digit Pin** you created during EPCS
  - Click the Enter Pin button
  - Enter the 6-digit passcode obtained from either your Authy cellphone app or Hardware Token
  - Once the code has been entered click Sign & Transmit Rx to send the controlled substance
- Confirm you see the script with "VOID" watermarks, this means the pharmacy has received the prescription